## Handout 9: Transferring a Case

Depending on its classification, a case may need to be reassigned to the staff member responsible for the next step. A CWA staff member can use the **Reassign Existing Cases** page to reassign a case.

| New (         | Update                | Clear              |                 |             |                 |           |               |          |          |         |            |         | 0  |
|---------------|-----------------------|--------------------|-----------------|-------------|-----------------|-----------|---------------|----------|----------|---------|------------|---------|----|
| SELECT FRITER | 15                    |                    |                 |             |                 |           |               |          |          |         |            |         |    |
| Office * 220  | CAMDENCWA ×           | Case ID C591       | 403150A         | Role*       |                 |           | 国             | Wor      | kér      |         | E          | QR      | nd |
| Case Manager  | menti > Case Processo | ng > Assignments : | Reassign Dr     | isting Case | 5               |           |               |          |          |         |            |         |    |
| Select Case(  | 2                     |                    |                 |             |                 |           |               |          |          |         |            |         |    |
| Select        | Worker                | Case ID Doc        | ket ID Doct     | iet IV      | ANN-E<br>ase ID | Confident | al Car<br>Typ |          | ninstate | œ       |            | NEP     |    |
|               |                       |                    |                 |             | 1110            | 1         | 1             |          |          |         |            |         | ~  |
|               |                       |                    |                 |             |                 |           |               |          |          |         |            |         | ~  |
| -             | MA - 56               | 2004               | 5775 A          | l           | Docke           | с Турен   |               | Case     | Type     |         | Interstate |         |    |
| Senor:        | womento               | Workerssame        | r dran cabernar | π           | EM              | av c      | were 0        | <u> </u> | e 0      | avbanng | Responding | Instate |    |
|               |                       |                    |                 |             |                 |           |               |          |          |         |            |         | 0  |
|               |                       |                    |                 |             |                 |           |               |          |          |         |            |         |    |
|               |                       |                    |                 |             |                 |           |               |          |          |         |            |         |    |
|               |                       |                    |                 |             |                 |           |               |          |          |         |            |         |    |
|               |                       |                    |                 |             |                 |           |               |          |          |         |            |         |    |
| 🧹 Done        |                       |                    |                 |             |                 |           |               |          | NJCSEC   | LT32    |            |         |    |

Figure 1: Reassign Existing Cases page

- 1. Navigate to the **Reassign Existing Cases** page (figure 1).
- 2. Click on the **magnifying glass** icon next to the **Office** field to view the roles assigned to the case. A **List of Values** pop-up box opens.
- 3. Select the correct role from the list.
- 4. Click the **OK** button.
  - The case appears in the **Select Case(s)** grid. The name of the staff member currently assigned to the case displays along with the **Case ID** number and the names of the **CP** and **NCP**.

| WORKER 1 CSX00000000B FD.Q4.X0000013 FD CSX0000000X N-NO N-NON PA N-INSTATE LAST, FIRST | LAST, FIRST       | LAST, FIRST    | VTE I   |             |            | all successive states | Case ID   | pe  | ocherina Typ     | Case (D)                | Worker                  |      | Select |
|-----------------------------------------------------------------------------------------|-------------------|----------------|---------|-------------|------------|-----------------------|-----------|-----|------------------|-------------------------|-------------------------|------|--------|
| regen to Worker and Select Worker to assign the case(s) for                             |                   |                | APE L   | N - INSTATE | N - NON PA | N - NO                | 000000000 | CS  | 4-XX000613 FD    | C5000000008 FD.         | KER 1                   | WORK | P.     |
| vign to Worker and Select Worker to averge the case(s) for                              |                   |                |         |             |            |                       |           |     |                  |                         |                         |      |        |
| Decker Type Case Type                                                                   | Interstate        | Inte           |         | Case Type   |            | ypr                   | Dockurt   | a)  | Total Constant   | Madairem Manager Marine |                         |      | -1     |
| FO FM FV Other A IN O Prouning I                                                        | Responding Instan | Instating Resp |         |             |            | FV Othe               | EM        | FD  | Total Carbonyous | 11100110.0000           | NUMBER OF TAXABLE PARTY |      |        |
| - w2 w00vEpp 231 105 3 1 111 45 173 2 7 1                                               | 212               | 7 1            | <i></i> | 173 2       | 45         | 131                   | 3         | 105 | 220              | WORKER 2                |                         | W2   |        |

Figure 2: Reassign Existing Cases page

• A list of CWA staff members with their relevant roles will appear in the Assign to Worker and Select Worker to assign the case(s) to grid.

| lea     | Worker                                | Case (D                            | Docket ID     | Docka<br>Type | t IV<br>C | A/IV-E<br>rie ID | Confidential   | Cata<br>Type | me            | stitle | er.        |            | NCP     |   |
|---------|---------------------------------------|------------------------------------|---------------|---------------|-----------|------------------|----------------|--------------|---------------|--------|------------|------------|---------|---|
| *       | WORKER 1                              | C5000000008                        | FD-04-x0000   | 613 FD        | CSX00     | 000000K          | N-NO           | N - NON P    | N - INS       | STATE  | LAST, FIRS | T LAST     | FIRST   |   |
|         |                                       |                                    |               |               |           |                  |                |              |               |        |            |            |         |   |
|         |                                       |                                    |               |               |           |                  |                |              |               |        |            |            |         |   |
|         |                                       |                                    |               |               |           |                  |                |              |               |        |            |            |         |   |
| te 1    | Worker and Select Worker              | to anotage the canae(s) but        |               |               |           |                  |                |              |               |        |            |            |         |   |
| Eu to J | Worker and Select Worker              | to assign the case(s) to           |               |               |           |                  |                |              |               |        |            |            |         | ( |
| gn to 1 | Worker and Select Worker              | to accept the caracter to          |               | 1125000       |           | Docture 1        | Гуре           |              | Case Typ      | Č.     |            | Interstate |         | ( |
| 9CT     | Worker and Select Worker<br>Worker ID | to assign the case(s) he<br>Worker | e<br>Name Tot | al Casaload   | FD        | Doctors 1<br>FM  | Type<br>FV Oth | er A         | Case Typ<br>N | •      | Instating  | Interstate | Testate | ( |

Figure 3: Reassign Existing Cases

- 5. In the **Select Case(s)** grid, **Select** column, click in the box next to the case number to be transferred (figure 3).
- 6. In the **Assign to Worker and Select Worker to assign the case(s) to** grid, in the **Select** column, click in the box next to the staff member to whom the case is being transferred.
- 7. Click the **Update** icon.
  - The staff member selected is now assigned to the case, and his or her name is shown in the Select Cases grid (figure 4).

| n Mari   | annest > Cate Prove | Lase IU          | C3414031504     | cien Fuit     | the F     | 3000-04            | at oto | OUNC ]      | 194.         | VYCINA  |        |            | BA              |          | 100 |
|----------|---------------------|------------------|-----------------|---------------|-----------|--------------------|--------|-------------|--------------|---------|--------|------------|-----------------|----------|-----|
| select ( | alephone / Lastrown | Cond , Histophia | alise 140 heavy | Safet Process | ang car   |                    |        |             |              |         |        |            |                 |          |     |
| elect    | Worker              | Case ID          | Docket ID       | Docke<br>Type | ¢         | V.N.N.E<br>Case ID | Confid | lemit       | Сана<br>Туре | R TE    | ndie   | æ          |                 | NEP      |     |
|          | WORKER 2            | C.50000000008    | FD-04-X000613   | FD            | CSX       | 00000000           | N - N  | 0 1         | N - NON PA   | N-IA    | ISTATE | LAST, FIRS | t LASI          | r, FIRST |     |
| elect    | WorkerstD           | Werker           | Name Total C    | asaload       |           | Doctor             | с Туре |             |              | case ty | pe,    |            | Interstate      |          |     |
|          | W2                  | WORKER 2         | 2 220           |               | F0<br>105 | EM.                | FV.    | Othe<br>111 | 45           | 173     | 2      | Produing   | Responding<br>1 | 212      | 1   |
| -        |                     |                  |                 |               |           |                    |        |             |              |         |        |            |                 |          |     |

Figure 4: Worker Assigned